# **1. OEKO-TEX® MADE IN GREEN** Application

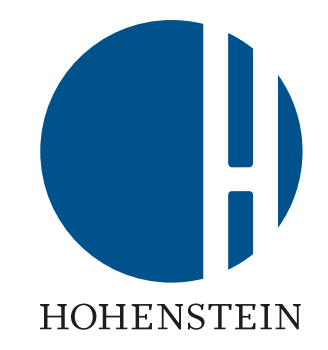

#### <u>1.1 Access</u>

<u>1.2 Application + Terms of Use</u>

<u>1.3 Confirmation email</u>

<u>1.4 Login</u>

MADE IN GREEN links

## 1.1 Access myOEKO-TEX®

A. Go to <u>oeko-tex.com</u> and click 'login'

- or –

Go directly to the <u>myOEKO-TEX®</u> Portal

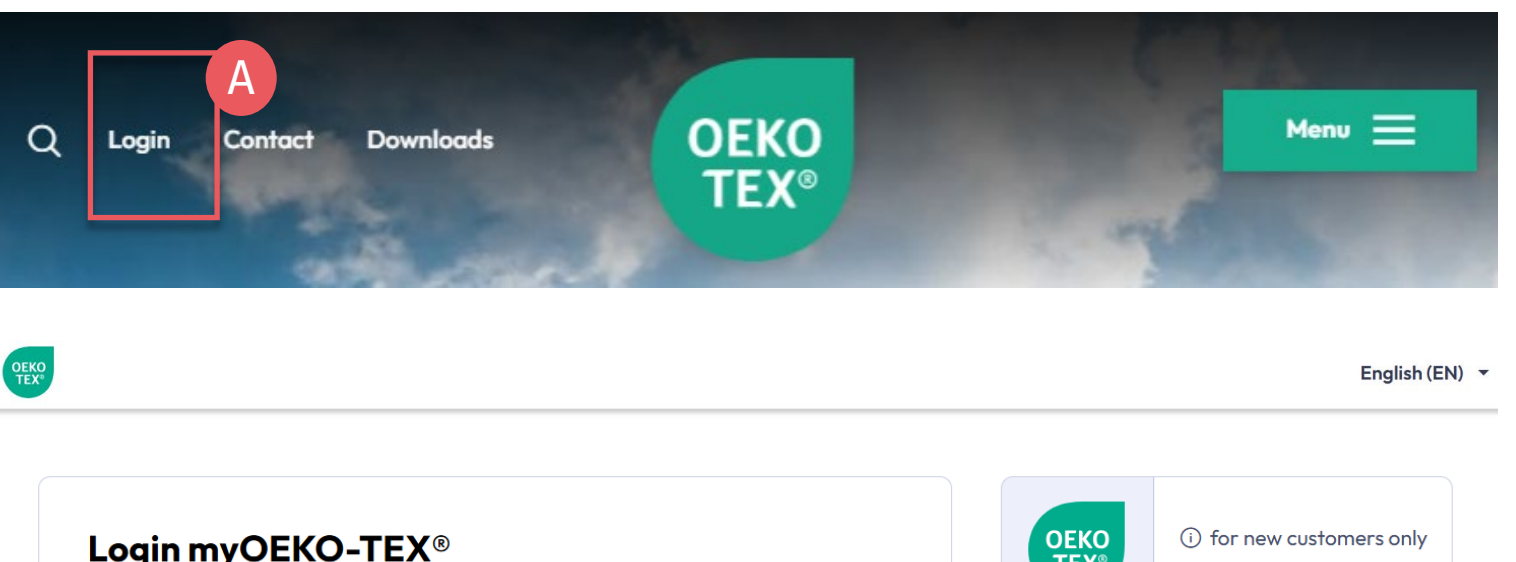

| Login myOEKO-TEX®                                                                                                    | TEX®                          |                                   |
|----------------------------------------------------------------------------------------------------|-------------------------------|-----------------------------------|
| Please log in or register as a new customer to apply for OEKO-TEX® STANDARD 100,<br>OEKO-TEX® LEATHER STANDARD or OEKO-TEX® ECO PASSPORT | MADE IN<br>GREEN              | Apply                             |
| Username<br>Username<br>Password                                                                                                    | OEKO<br>TEX®<br>STeP          | i for new customers only<br>Apply |
| Password Log in                                                                                                    | OEKO-TEX®<br>DETOX TO<br>ZERO | i) for new customers only Apply   |
| Forgot password?                                                                                                    |                               |                                   |

|                       | Login myOEKO-TEX®                                                                                                    |                           | OEKO<br>TEX®                                 | ① for new customers only                       |
|-----------------------|----------------------------------------------------------------------------------------------------|---------------------------|----------------------------------------------|------------------------------------------------|
|                       | Please log in or register as a new customer to apply for OEKO-TEX® STAN<br>OEKO-TEX® LEATHER STANDARD or OEKO-TEX® ECO PASSPORT | DARD 100,                 | MADE IN<br>GREEN                             | Apply                                          |
|                       | Username                                                                                                    |                           |                                              | (i) for new customers only                     |
|                       | Username                                                                                                    |                           | OEKO<br>TEX®                                 | Apply                                          |
|                       | Password                                                                                                    |                           | STeP                                         |                                                |
|                       | Password                                                                                                    |                           | ΟΕΚΟ-ΤΕΧ®                                    | (i) for new customers only                     |
|                       | Log in                                                                                                    |                           | DETOX TO<br>ZERO                             | Apply                                          |
|                       | Forgot password?                                                                                                    |                           |                                              |                                                |
|                       |                                                                                                    |                           |                                              |                                                |
|                       |                                                                                                    |                           |                                              |                                                |
|                       | Bettina Brand AG 👻                                                                                                    |                           |                                              |                                                |
| DE IN GREEN STAND     | DARD 100 LEATHER STANDARD STOP DETOX TO ZERO ECO PASSPORT LABELEDITOR                                                           | Supplie                   | r Managem                                    | ent and OEKO-TEX®                              |
|                       | 1                                                                                                    | Please fill ou            | IN GREEN<br>t this form to get ac            | ACCOUNT APPIICATION                            |
| Supplier I            | Vanagement and OEKO-TEX®                                                                                                    | and OEKO-T                | EX® MADE IN GR                               | EEN!                                           |
|                       | GREEN Account Application                                                                                                    | 1. Dashboard              | User                                         |                                                |
| nd OEKO-TEX           | ® MADE IN GREEN!                                                                                                    | Type of dashboard user    | Please select<br>Please select a type of das | $\checkmark$ hboard user to get a description. |
| . Dashboard Use       | er                                                                                                    | Name of company<br>Name 2 |                                              | *                                              |
| Mandatory fields      | *                                                                                                    | Address                   |                                              | *                                              |
| ype of dashboard user | Please select                                                                                                    | Address 2<br>ZIP Code     |                                              |                                                |
|                       |                                                                                                    | City                      |                                              | *                                              |
| ame of company        | Bettina Brand AG *                                                                                                    | Country                   | Please select                                | *                                              |
| anie z                |                                                                                                    | Website                   | 2                                            |                                                |

1.1.2 From the myOEKO-TEX® Login Screen

A. Customers with myOEKO-TEX® account:

 Log into <u>myOEKO-TEX®</u>
 Click: 'Apply' under MADE IN GREEN

B. New customers:

English (EN) -

Click 'Apply' under MADE IN GREEN

# **1.2 Application**

#### A. Select: Type of dashboard user

- <u>Type of company</u> according to your business activities
- <u>Type of operation</u> (only app<u>licable for facilities)</u>

### B. Enter:

- Your OEKO-TEX<sup>®</sup> certificate number (STeP, STANDARD 100, ORGANIC COTTON, LEATHER STANDARD, ECO PASSPORT)
- Click '+' to add additional certificates that you own

### Supplier Management and OEKO-TEX® MADE IN GREEN Account Application

Please fill out this form to get access to the Supplier Management area and OEKO-TEX® MADE IN GREEN!

| <sup>1</sup> Mandatory fields           | A                                                    | Farm Staughterhouse                                                                           |  |
|-----------------------------------------|------------------------------------------------------|-----------------------------------------------------------------------------------------------|--|
| pe of dashboard user                    | Please select                                        |                                                                                               |  |
|                                         | Please select a type of dashboard user to get a desc | ription.                                                                                      |  |
| ame of company                          |                                                      | Type of dashboard user Vertical Facility 🗸                                                    |  |
| ame 2                                   |                                                      | A company with several types of operation at one location (at least two choices from A to Q). |  |
|                                         |                                                      | Type of operation                                                                             |  |
| ddress                                  |                                                      | Please specify your type of operation.                                                        |  |
| ddroee 2                                |                                                      | Textile                                                                                       |  |
| uuress Z                                |                                                      | R. Wet spinning, was any, special yain production, winding, assembling etc.                   |  |
| IP Code                                 |                                                      | C: Weaving knitting production of non-waven felting tuffing embroidering etc.                 |  |
| City                                    |                                                      | D: Pretreatment, dveina, printina, finishina, coatina, washina etc.                           |  |
| ountry                                  | Please select                                        | E: Manufacturing of accessories @                                                             |  |
| -                                       | Flease select                                        | F: Making up of textile products of                                                           |  |
| Vebsite                                 |                                                      |                                                                                               |  |
| Are you an OEKO TEY® certified company? |                                                      | H: Others @                                                                                   |  |
|                                         |                                                      | □ I: Manufacturing of foams and mattresses @                                                  |  |
| hoose the institute you w               | ant to work with                                     | Leather                                                                                       |  |
|                                         |                                                      | J: Beamhouse 🕢                                                                                |  |
|                                         |                                                      | 🗌 K: Tanning 🚱                                                                                |  |
|                                         |                                                      | L: Retanning, dyeing, fatliquoring 🕢                                                          |  |
|                                         |                                                      | M: Finishing of leather 🚱                                                                     |  |
|                                         |                                                      | N: Making up of leather products 🕢                                                            |  |
|                                         |                                                      | O: Manufacturing of accessories 🕖                                                             |  |
|                                         |                                                      | P: Leather logistics @                                                                        |  |
|                                         |                                                      | Q: Others @                                                                                   |  |
|                                         |                                                      |                                                                                               |  |
| 🗹 🛛 Are you ai                          | n OEKO-TEX® certified company?                       |                                                                                               |  |
|                                         |                                                      |                                                                                               |  |
| OEKO TEV® cortificate number            |                                                      |                                                                                               |  |

Please selec

Single Facility

Vertical Facility Multi Facility

Retailer

Trader/Converter/Importer

#### Choose the institute you want to work with

Name of brand(s)

| Please select                                                              |  |  |
|----------------------------------------------------------------------------|--|--|
| AITEX Asociación de Investigación de la Industria Textil y Cosmética       |  |  |
| CENTEXBEL                                                                  |  |  |
| CENTRO TESSILE COTONIERO E ABBIGLIAMENTO S.p.A.                            |  |  |
| CITEVE Centro Tecnológico das Indústrias Têxtil e do Vestuário de Portugal |  |  |
| DTI Tekstil Teknologisk Institut                                           |  |  |
| FILK Freiberg Institute gGmbH                                              |  |  |
| Hohenstein Laboratories GmbH & Co. KG                                      |  |  |
| IFTH Institut Français du Textile et de l'Habillement                      |  |  |
| INNOVATEXT Textile Engineering and Testing Institute Co.                   |  |  |
| Nissenken Quality Evaluation Center OEKO-TEX® Laboratory                   |  |  |
| OETI - Institut fuer Oekologie, Technik und Innovation GmbH                |  |  |
| RISE Research Institutes of Sweden AB                                      |  |  |
| SIEĆ BADAWCZA ŁUKASIEWICZ - ŁÓDZKI INSTYTUT TECHNOLOGICZNY                 |  |  |
| Shirley Technologies Limited                                               |  |  |
| TESTEX AG, Swiss Textile Testing Institute                                 |  |  |
|                                                                            |  |  |

Please select

we have the following questions and remarks

#### Terms of Use:

Accessing Suppliers and OEKO-TEX® MADE IN GREEN requires registration. Please read through the Terms of Use and check the box if you agree

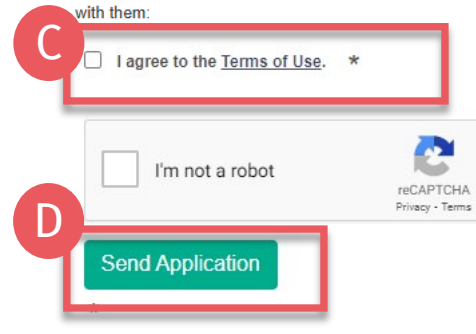

# **1.2.1 Application** + Terms of Use

A. Choose institute: **Hohenstein Laboratories GmbH & Co. KG** 

- **B.** Complete the application for MADE IN GREEN access
- C. Agree to the Terms of Use (EN) / DE
- D. 'Send Application'

## 1.3 Confirmation Email

- A. Receive email confirming submission from application@oeko-tex.com
- B. Institute will verify the application information and send email with the access to <u>myOEKO-</u><u>TEX® Portal</u>
- C. Questions? Click 'Email institute'

# Thanks for your interest in OEKO-TEX® MADE IN GREEN and for submitting your application!

The OEKO-TEX® Association or one of its member institutes will contact you as soon as possible.

After we have verified your information, we will send an email to the specified mail address with a personal log-in and password to enter our secure OEKO-TEX® MADE IN GREEN website. After you have logged in, you will find additional information about OEKO-TEX® MADE IN GREEN. If you have specific questions and remarks, we will get in contact with you. The Terms of Use can be found at: https://www.oeko-tex.com/en/terms-of-use

Subject Thanks for your interest in OEKO-TEX® MADE IN GREEN.

#### Account Application

Dear Mr. Doe,

Thanks for your interest in OEKO-TEX® MADE IN GREEN and for submitting your application.

One of the member institutes of the OEKO-TEX® Association will contact you as soon as possible.

The Terms of Use can be found at: https://www.oeko-tex.com/en/terms-of-use

After we have verified your information, we will send an email to customer@email.com with a personal log-in and password to access our secure OEKO-TEX® MADE IN GREEN website.

Once logged into the myOEKO-TEX® platform you will find detailed information about OEKO-TEX® MADE IN GREEN.

If you have any questions or comments, please contact your OEKO-TEX® member institute:

Email institute

Your OEKO-TEX® member institute

# 1.4 Login

- A. Receive login email from madeingreen@hohenstein.com
- B. Click 'Login to <u>myOEKO-TEX®</u>' then enter the username and password in this email
  - Access 'Supplier Management' to manage supply chain connections, search suppliers, send and confirm requests
  - Access 'MADE IN GREEN Dashboard' for label issue, relabelling, label renewal
- C. Questions? madeingreen@hohenstein.com

Subject myOEKO-TEX® login credentials for OEKO-TEX® MADE IN GREEN

#### **Created Account**

Dear Mr. Doe,

Below please find access data for your OEKO-TEX® MADE IN GREEN account:

 

 B
 Username: my\_user's\_name Password: my\_user's\_password

 Login to myOEKO-TEX®

 Name of company
 Mr. Doe Address

 Address
 Doestreet 1

 City
 Doe City

 Country
 Austria

 Customer number
 123456

 If you have specific questions or comments, please contact your OEKO-TEX® member institute:

#### Email institute

Your OEKO-TEX® member institute

### **MADE IN GREEN Links**

#### **Technical Manuals**

- 1. <u>Application</u>
- 2. <u>Connection</u>
- 3. Article definition
- 4. Label preparation
- 5. Label renewal
- 6. <u>Relabel</u>
- 7. <u>Advertisement label</u>

#### **B2B**

- <u>Standard</u> / <u>DE</u> / <u>ZH</u>
- Implementation Examples
- <u>myOEKO-TEX® Login</u>
- <u>myOEKO-TEX®</u> <u>Quickstart</u> <u>Guide</u> / <u>ES</u>
- <u>Factsheet</u> / <u>DE</u>
- <u>OEKO-TEX®</u> Buying Guide
- Labelling Guide / ES / ZH / DE

**Questions?** madeingreen@hohenstein.com

#### B2C

- <u>OEKO-TEX® Label Check</u>
- <u>Guide: Label Check</u> / <u>ES</u>
- <u>OEKO-TEX®</u> Buying Guide

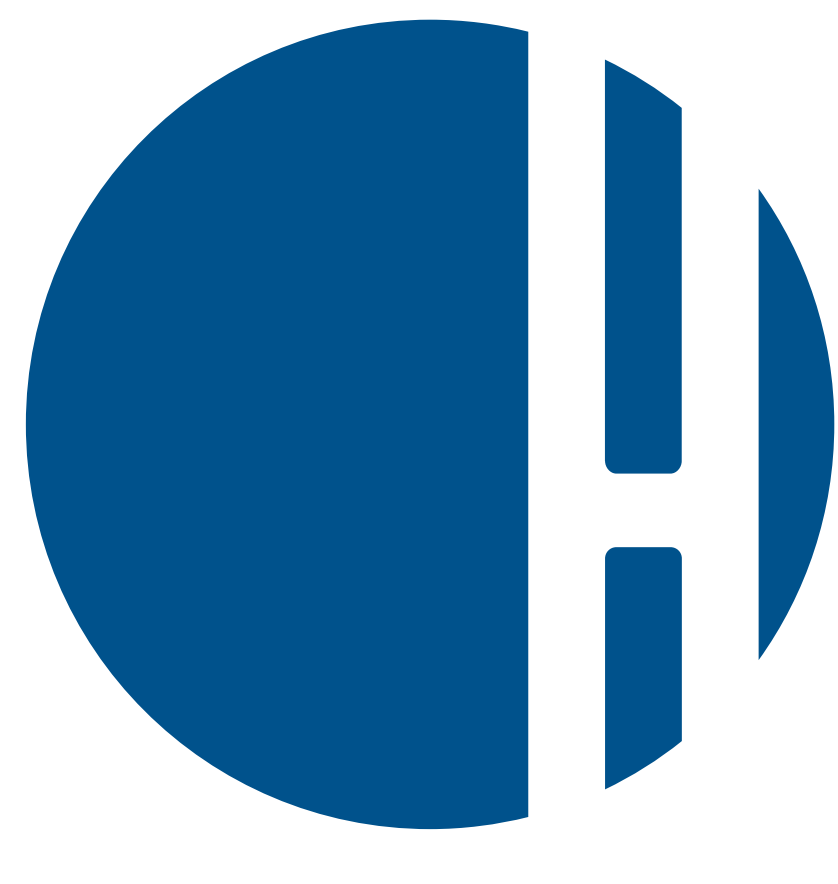

## HOHENSTEIN